## **BASIC USER FEATURES**

## How to add job handling authentication ID in computer HOW TO ADD YOUR USER AUTHENTICATION ID IN COMPUTER

|                          |               |   |              | Printing Pre | ferences            |          |                |
|--------------------------|---------------|---|--------------|--------------|---------------------|----------|----------------|
| nting Preferences        |               |   |              |              | 30 MM               | (1)      | (Transmission) |
| < 👌                      | Main          |   | Paper Source | A Brit       | shing 112           | Layout   | Job Handing    |
| Favortea:                |               |   |              |              |                     |          |                |
| Untitled                 |               | * | Save         | i            |                     |          | Defaulta       |
| Print Release            | 6             |   | -            | (0)          | Authentication:     |          | Login Name:    |
| Document Filing:         |               |   |              | (2)          | Login Name/Pa       | eeword 🗸 | user1          |
| None                     |               | ~ |              | a Starter    |                     | 19       | Paseword.      |
|                          |               |   |              |              | User Name           |          | Job Name       |
|                          |               |   |              |              |                     |          |                |
|                          |               |   |              |              | Auto Job Control Ne | eview.   |                |
|                          |               |   |              |              |                     |          |                |
|                          |               |   |              |              |                     |          | (3             |
| Print                    | and Send      |   |              |              |                     |          | (3             |
| Print :<br>Notify Job En | and Send      |   |              |              |                     |          | (3             |
| Print :<br>Notify Job En | and Send      |   |              |              |                     |          | (3             |
| Print .                  | and Send      |   |              |              |                     |          | (3<br>5        |
| Print :<br>Notify Job En | and Send<br>d |   |              |              |                     |          | (3             |
| Print Job En             | and Send<br>d |   | -∰ ŵ<br>■    |              |                     |          | (3<br>5        |
| Print Job En             | and Send<br>d |   |              |              |                     |          | (3             |

- 1. Open your computer control panel in printer section.
- 2. Right click on your SHARP printer driver preferences.
- 3. Click on Job Handling menu.
- 4. In authentication menu please choose authentication options user number or other type login ID.
- 5. Insert your user number or registered login details provided by your administration or IT.
- 6. Click on OK button.

Unique solution ID: #1008 Author: Admin IT Last update: 2024-04-18 04:34